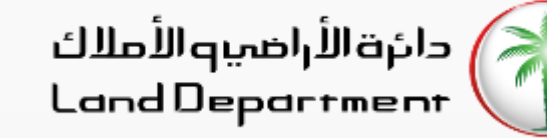

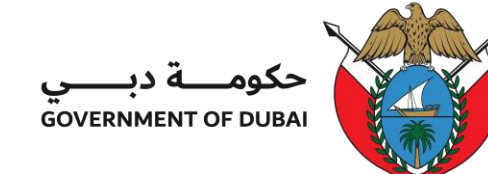

## **Project Status (Mashrooi)**

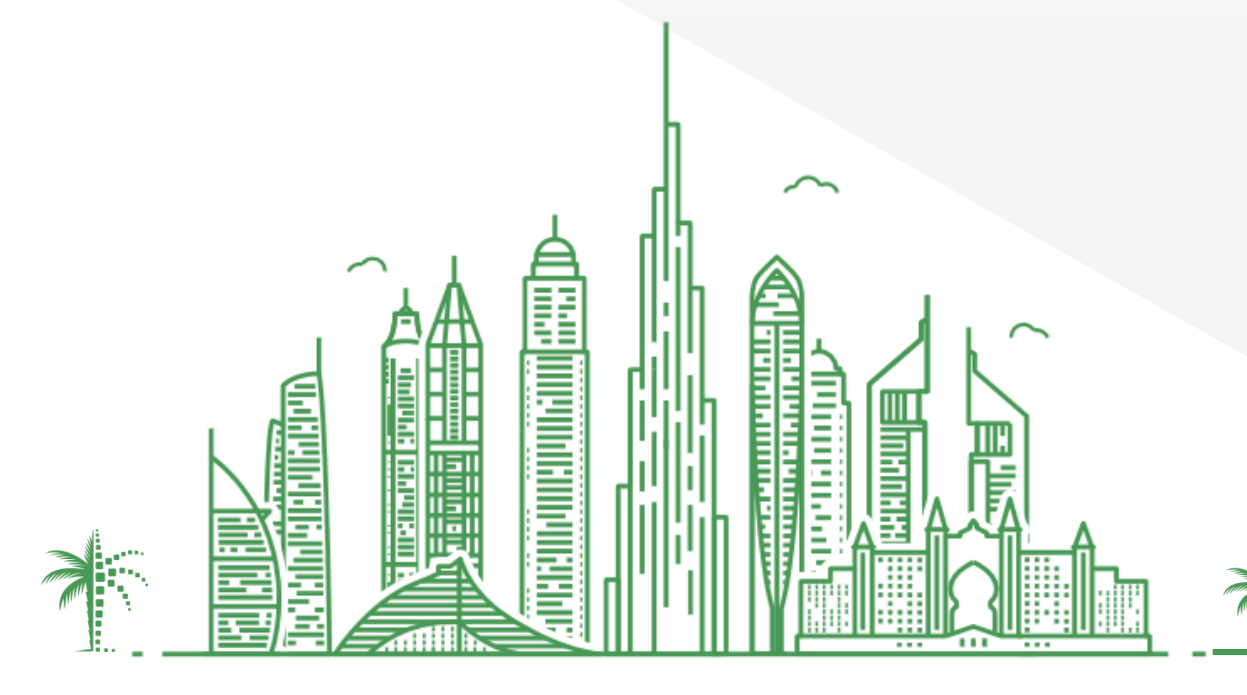

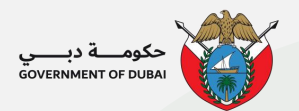

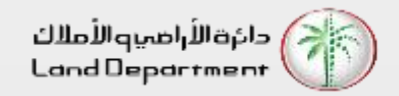

### Project Status (Mashrooi)

- 1. Open Dubai REST App
- 2. From the "Services" Screen, select "Project Status (Mashrooi)"
- 3. Search the Project by name. From the list, select one project to view details
- 4. You can check the project details, status, developer details and Escrow Account Details. You can view the Inspection Details by clicking on the arrow against the percentage in the Building Image
- 5. To book a visit, do enter your personal details so the developer can contact you

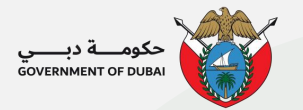

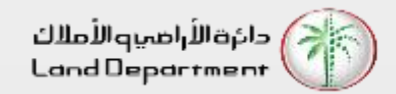

#### **Project Status (Mashrooi)**

Open Dubai REST App and select "Services" from the bottom tab.

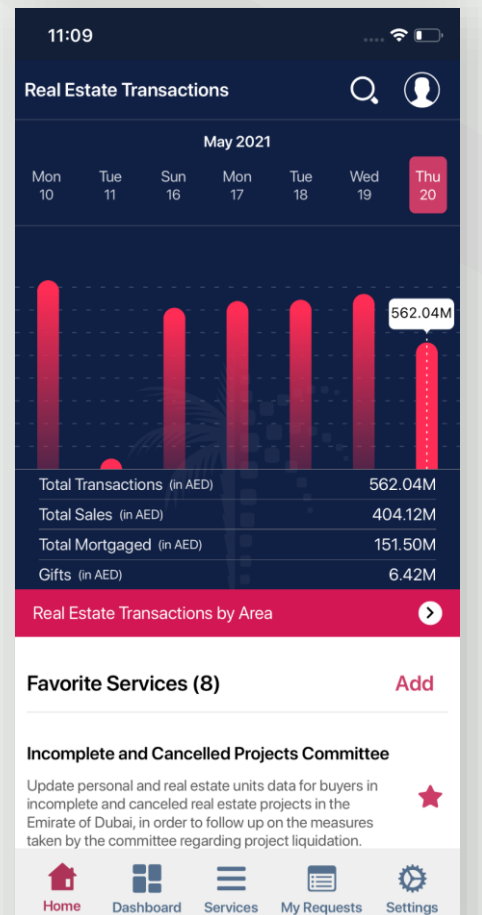

From the Services List, select "Project Status (Mashrooi)"

| Back                                     | Services                                     | 5                           |   |     |
|------------------------------------------|----------------------------------------------|-----------------------------|---|-----|
| O, Search                                |                                              |                             | Ų |     |
| Procedure Fee                            | Calculator                                   |                             |   | В   |
| Calculate the proc                       | cedure fee by selec                          | ting the                    | * | D   |
| information.                             | and filling the requi                        | rea                         |   | F   |
| Procedure Sta                            | tus Enquiry                                  |                             |   | G   |
| Get the status of a<br>entering the numb | a transaction and its<br>per and type of the | s status by<br>transaction. | × | 1   |
| Project Status                           | (Mashrooi)                                   |                             | 1 | M   |
| Provides real-time                       | e information of pro                         | jects progress,             | * | IVI |
| developer details                        | and ESCROW acco                              | ount details.               |   | N   |
| Property Listin                          | gs                                           |                             | + | Р   |
| View all listed prop                     | perties for sell and l                       | ease                        | - | Q   |
| Property Statu                           | s Inquiry                                    |                             | 4 | R   |
| View property det<br>and Municipality r  | ails by Makani, Lan<br>number. Search lan    | d Number,<br>d using Map.   | - | s   |
| Q&A                                      |                                              |                             | 4 | т   |
| Most frequently a                        | sked questions rela                          | ited to rental di           |   | V   |
| Real Estate Tra                          | insactions by Ai                             | rea                         |   |     |
| Enter the date ran                       | ge and get the Sale                          | es or Mortgage              | * | W   |
| (1)                                      |                                              |                             | Ø | E   |

Search the Project by name. From the list, select one project to view details

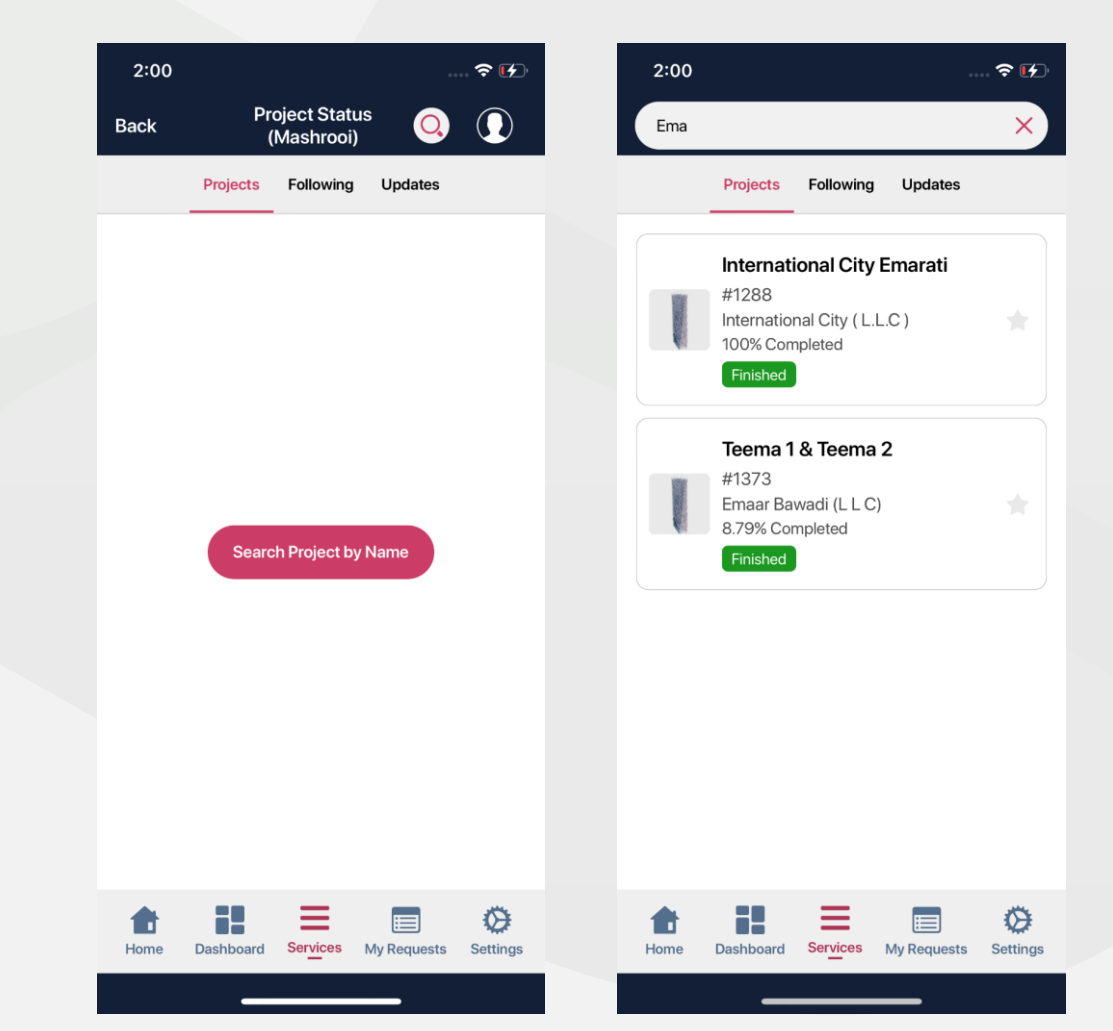

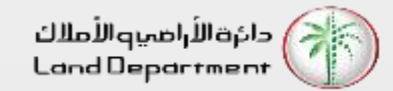

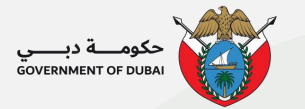

You can check the project details, status, developer details and Escrow Account Details. You can view the Inspection Details by clicking on the arrow against the percentage in the Building Image

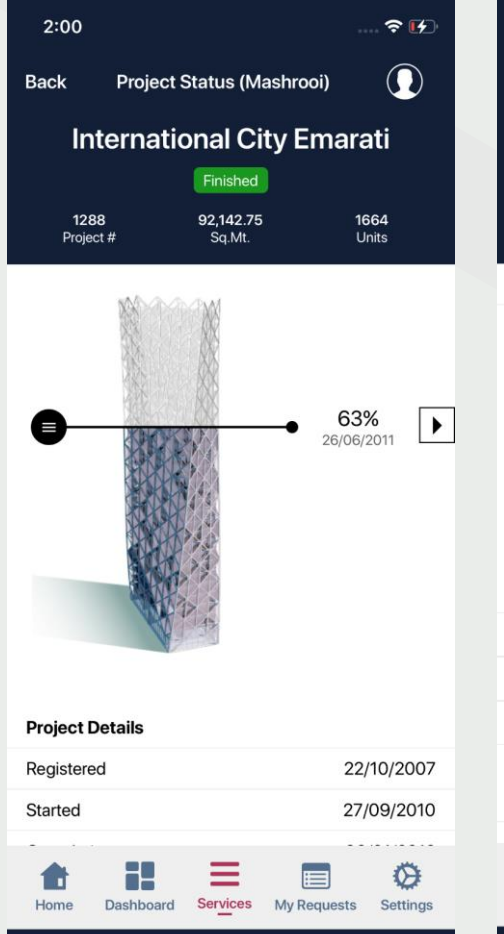

| 🕈 🚺                   | 2:01 💮 💎                                      | 2:01 🕈 🚺                                             |
|-----------------------|-----------------------------------------------|------------------------------------------------------|
| shrooi)               | Back Project Status (Mashrooi)                | Back Inspection                                      |
| y Emarati             | International City Emarati                    | International City Emarati                           |
| 1664<br>Units         | 1288 92,142.75 1664<br>Project # Sq.Mt. Units | <b>1288 92,142.75 1664</b><br>Project # Sq.Mt. Units |
|                       | Building Details - 130 Floors                 | Previous Inspection Next Inspection >                |
|                       | Commercial (52)                               | Inspection Date - 26 Jun 2011                        |
| <b>●</b> 63% <b>▶</b> | Shop (52)                                     | 63%                                                  |
| 26/06/2011            | Residential (1612)                            | Current Progress                                     |
|                       | Studio (857) 1 B/R (755)                      | Inspection Report                                    |
|                       | Developer Details                             | Downioad                                             |
|                       |                                               | Inspection Photos (10)                               |
|                       | Contact >                                     |                                                      |
|                       | Book a Visit >                                |                                                      |
| 22/10/2007            |                                               |                                                      |
| 27/09/2010            | Escrow Account Details                        |                                                      |
|                       | Bank Nama Mashrar Bank Dec                    |                                                      |
| My Requests Settings  | Home Dashboard Services My Requests Settings  | Home Dashboard Services My Requests Settings         |
|                       | ,                                             |                                                      |

### **Project Status (Mashrooi)**

To book a visit, do enter your personal details so the developer can contact you

| 2:01              |                            | 🗢 🚺           |
|-------------------|----------------------------|---------------|
| Back              | Book a Visit               |               |
| Interr            | national City E            | marati        |
|                   | Finished                   |               |
| 1288<br>Project # | <b>92,142.75</b><br>Sq.Mt. | 1664<br>Units |

| Email  |        |        |   |
|--------|--------|--------|---|
| Mobile | Number |        |   |
| 971    | ✓ : 50 | ✓ :    |   |
|        |        | _      |   |
|        |        | Submit |   |
|        |        |        |   |
|        |        |        |   |
|        |        |        |   |
|        |        |        |   |
|        |        |        |   |
|        |        |        |   |
|        |        |        |   |
|        |        |        |   |
|        | ==     | _      | * |

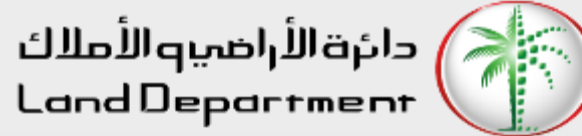

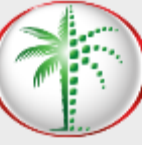

# **THANK** YOU

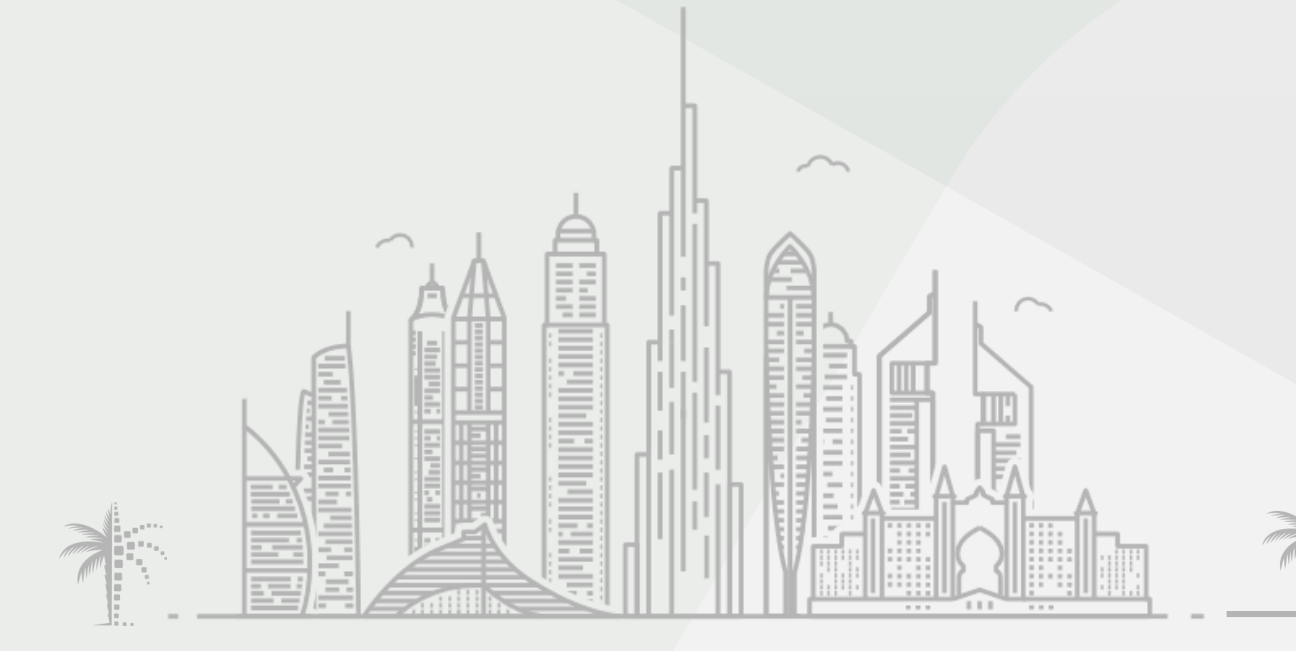

حکومـــة در

GOVERNMENT OF DUBAI